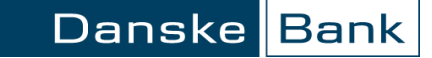

# Mokėjimas

## Turinys

| Bendra informacija                        | 2 |
|-------------------------------------------|---|
| Mokėjimo formos užpildymas                | 3 |
| Pradiniai mokėjimo duomenys               | 3 |
| Mokėjimo informacija                      | 4 |
| Papildoma gavėjo bei mokėtojo informacija | 5 |

## Bendra informacija

Šiame lange Jūs galite atlikti mokėjimus eurais į bet kurį Lietuvos banką ir SEPA šalyse bei užsienio valiuta į sąskaitas Danske Bank A/S Lietuvos, Latvijos ir Estijos filialuose.

- Mokėjimas užsienio valiuta į kitą Lietuvoje registruotą banką ar SEPA erdvei priklausantį banką atliekamas kaip tarptautinis mokėjimas.
- Norėdami sumokėti komunalinius ir kitus patarnavimų mokesčius, pasirinkite meniu "Danske eBanke": Kasdienės paslaugos → Įmokos ir mokesčiai.

"Danske eBanko" meniu: "Kasdienės paslaugos → Mokėjimas".

| Danske Bank                                                 |                                        |                                           | <u>Pranešimai</u> (0 🖂) | <u>Nustatymai</u> | <u>Išeiti</u> 🗙 |
|-------------------------------------------------------------|----------------------------------------|-------------------------------------------|-------------------------|-------------------|-----------------|
| <ul> <li>Pirmas puslapis</li> </ul>                         | Mokėjimas                              |                                           |                         |                   |                 |
| <ul> <li>Kasdienės paslaugos</li> </ul>                     | Mokėtojas                              |                                           |                         |                   |                 |
| Sąskaitų apžvalga<br>Išrašas<br>Naujos saskaitos atidarymas | * Sąskaita:                            | MC Standard kortelė EUR<br>Mano saskaitos | (***************        | El 🗸              |                 |
| Operacijų sąrašai                                           | * Gavejo vardas:                       | Įveskite bent dvi raides ir su            | rasime Jūsų gavėją arba | ruošinį.          |                 |
| Mokėjimas<br>Mokėjimų ruošiniai<br>Gavėjų sąrašas           | * Gavėjo sąskaitos numeris:<br>* Suma: |                                           | EUR 🗸 🤋                 |                   |                 |
| Valiutos keitimas                                           |                                        | Įvesti                                    |                         |                   |                 |

# Mokėjimo formos užpildymas

### Pradiniai mokėjimo duomenys

Užpildykite šiuos laukus (laukai pažymėti žvaigždute – privalomi):

- \* Sąskaita pasirinkite sąskaitą, iš kuriuos bus nurašoma pavedimo suma.
- \* Gavėjo vardas įveskite bent dvi raides ir surasime Jūsų gavėją arba ruošinį. Jeigu mokėjimas atliekamas naujam gavėjui, tuomet įrašykite asmens, kuriam pervedate lėšas vardą ir pavardę, arba bendrovės pavadinimą.
- \* Gavėjo sąskaitos numeris laukas užpildomas automatiškai pasirinkus lėšų gavėją iš gavėjų sąrašo arba ruošinio. Jeigu mokėjimas atliekamas naujam gavėjui, įrašykite gavėjo sąskaitos numerį.
- \* Suma įrašykite mokėjimo sumą (skaičiais) ir pasirinkite valiutą. Mokėjimo valiuta gali nesutapti su sąskaitos valiuta, tokiu atveju vykdant mokėjimą bus atliekamas valiutos keitimas.

| Danske Bank                             |                             | Grigeliänsellä Agenä 💌  | <u>Pranešimai</u> (0 📨)              | <u>Nustatymai</u> | <u>lšeiti</u> 🗙 |
|-----------------------------------------|-----------------------------|-------------------------|--------------------------------------|-------------------|-----------------|
|                                         |                             |                         |                                      |                   |                 |
| Pirmas puslapis                         | Mokėjimas                   |                         |                                      |                   |                 |
|                                         | Makátajaa                   |                         |                                      |                   |                 |
| <ul> <li>Kasdienės paslaugos</li> </ul> | Mokelojas                   |                         |                                      |                   |                 |
| Sąskaitų apžvalga                       | * Saekaita                  | MC Standard kortelé EUD | The Construction of the Construction | FLV               |                 |
| Išrašas                                 | Sijskata.                   | Mo Standard Koncic EDix | Color: and the state of the second   |                   |                 |
| Naujos sąskaitos atidarymas             |                             | Mano saskaitos          |                                      |                   |                 |
| Operacijų sąrašai                       | * Gavejo vardas:            | Vardas Pavardė          |                                      |                   |                 |
| Mokėjimas                               | * Gavėjo sąskaitos numeris: | LT111111111111111111    | ×                                    |                   |                 |
| Mokėjimų ruošiniai                      | * Suma:                     |                         | EUR V                                |                   |                 |
| Gavėjų sąrašas                          |                             |                         |                                      |                   |                 |

### Mokėjimo informacija

Užpildykite šiuos laukus (laukai pažymėti žvaigždute - privalomi):

- Įmokos kodas jeigu gavėjas prašo nurodyti įmokos kodą, užpildykite šį lauką įrašę nuorodą gavėjui.
- Mokėjimo paskirtis lauką užpildykite savo nuožiūra arba kaip to prašo gavėjas. Šis laukas privalomas (nepildomas tik tuo atveju, jeigu nurodomas Įmokos kodas).
- \* Data jei norite, kad mokėjimas įvyktų kitą dieną, spragtelkite kalendoriaus mygtuką ir pakeiskite datą.
- \* Dokumento numeris "Danske eBankas" Jums pasiūlys numerį, kurį galite pakeisti į savo pageidaujamą.
- Laukti sąskaitos papildymo jei šiuo metu Jūsų sąskaitoje trūksta lėšų, bet sąskaita netrukus turėtų būti papildyta – uždėkite varnelę ir mokėjimas bus atliktas iš karto po sąskaitos papildymo.
- Siųsti mokėtojo kodą jei pažymėta, gavėjui bus siunčiamas mokėtojo asmens kodas. Fiziniams asmenims mokant į įmokų surinkimo sąskaitas, uždėti varnelę būtina.

Jeigu mokate už kitą asmenį, užpildykite **Papildoma gavėjo bei mokėtojo informacija** skiltį.

Užpildę mokėjimo formą spragtelkite mygtuką "Įvesti" ir atsivėrusiame lange patikrinę mokėjimo pavedimo informaciją pasirašykite operaciją.

Įvykdyta operacija bus pateikta įvykdytų operacijų sąraše, "Danske eBanke": "Kasdienės paslaugos → Operacijų sąrašai".

### Mokėjimo informacija

# Imokos kodas: Mokėjimo paskirtis: \* Data: 2017.11.22 \* Dokumento numeris: 11221157 Laukti sąskaitos papildymo Laukti sąskaitos papildymo Siųsti mokėtojo kodą

Papildoma gavėjo bei mokėtojo informacija

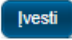

### Papildoma gavėjo bei mokėtojo informacija

Jeigu mokate į įmokų surinkimo sąskaitą už kitą asmenį ar dėl kitų priežasčių reikalinga nurodyti pradinio mokėtojo ar galutinio gavėjo informaciją, išskleiskite skiltį "Papildoma gavėjo bei mokėtojo informacija" ir įrašykite reikiamus duomenis.

Užpildę mokėjimo formą spragtelkite mygtuką "Įvesti" ir atsivėrusiame lange patikrinę mokėjimo pavedimo informaciją pasirašykite operaciją.

Įvykdyta operacija bus pateikta įvykdytų operacijų sąraše, "Danske eBanke": "Kasdienės paslaugos → Operacijų sąrašai".

### Papildoma gavėjo bei mokėtojo informacija

| Mokėjimo numeris:                                   |     |
|-----------------------------------------------------|-----|
| nonojino namono.                                    |     |
| Gavėjo adresas:                                     |     |
| Šalis:                                              | ~ · |
| Gavėjo ID tipas:                                    | ×   |
| Galutinio gavėjo vardas, pavardė<br>/ Pavadinimas:  |     |
| Galutinio gavėjo ID tipas:                          | V   |
| Mokėtojo ID tipas:                                  |     |
| Pradinio mokėtojo vardas, pavardė /<br>Pavadinimas: |     |
| Pradinio mokėtojo ID tipas:                         | V   |
| Paskrties tipas:                                    | ×   |
| Paskirlis:                                          | ✓   |